# CD/USB 接收机固件升级指南

#### 简介

- · 本文介绍了CD/USB接收机固件升级的步骤和注意事项。
- ・ 如果在固件升级中发生错误, CD/USB接收机可能会无法使用。请务必在 固件升级之前详细阅读下列步骤和注意事项。
- ・ 关于CD/USB接收机的基本操作方法,请参照该机型的使用说明书。

#### 适用机型和固件版本

#### 装置1的固件版本

机型分组 A, B, C, D, E, F, G, H : Ver 3.20 或更早 → Ver 3.21 机型分组 I, J : Ver 3.19 或更早 → Ver 3.20 装置2的固件版本

Ver 3.14 或更早 → Ver 3.15

| 机型分<br>组 | 适用机型                                                       | 升级程序文件名称     |              |
|----------|------------------------------------------------------------|--------------|--------------|
|          |                                                            | 装置1          | 装置2          |
| А        | KDC-X997<br>KDC-BT955HD                                    | ts1243km.krm | ts1243kp.krm |
| В        | KDC-BT73DAB                                                | ts1250em.krm | ts1243kp.krm |
| С        | KDC-U7056D-<br>AB                                          | ts1250em.krm | ts1245mp.krm |
| D        | KDC-BT53U                                                  | ts1245em.krm | ts1243kp.krm |
| E        | KDC-U7056BT                                                | ts1245em.krm | ts1245mp.krm |
| F        | KDC-U7056BTL                                               | ts1245em.krm | ts1245ap.krm |
| G        | U585BT                                                     | ts1245em.krm | ts1252jp.krm |
| Н        | KDC-X897<br>KDC-BT855U<br>KDC-X697<br>KDC-655U<br>KMR-555U | ts1245km.krm | ts1243kp.krm |
| I        | KDC-5057SD                                                 | ts1251em.krm | ts1243kp.krm |
| J        | U585SD                                                     | ts1251em.krm | ts1252jp.krm |
|          |                                                            |              |              |

·关于固件版本的检查方法,请参照"查阅固件版本"。

# 操作步骤

| 步骤1 | 下载固件文件, | 复制到USB存储器。 |
|-----|---------|------------|
|     |         |            |

- 步骤2 升级装置1固件。(大约需要60秒钟。)
- 重置CD/USB接收机。 步骤3 升级装置2固件。(大约需要3分钟。)
- 重置CD/USB接收机。
- 步骤4 检查固件是否完成了升级。

## 制作升级媒体

使用电脑制作升级媒体。

- 1. 按照升级的机型和固件版本,下载对应的升级程序。
- 2. 将升级程序复制到USB存储器的最高层级。

- ・也可以将升级程序复制到含音响文件的装置中,然后使用该装置对固件 升级。
- 如果复制到一个文件夹内,升级将无法进行。
- 如果变更升级程序文件名称,则无法进行升级。

#### 查阅固件版本

- 1. 按下[SRC]按钮,选择"STANDBY"(待机状态)。
- 2. 按下[Volume]旋钮进入功能模式。
- 转动[Volume]旋钮显示"Initial Settings"(初始设定),然后按下[Volume] 旋钮。
- 4. 转动[Volume]旋钮显示"F/W Update"(固件升级), 然后按下[Volume] 旋钮。
  - 显示当前的固件版本。

# 固件升级步骤

#### 装置1的固件版本

- 1. 将USB存储器与CD/USB接收机的前侧USB输入端子连接。
  - $\bigcirc$

请不要与后侧USB输入端子连接。

- 2. 如果播放音响文件、或者显示"No Media File"(无媒体文件),按下[SRC] 按钮,然后选择"STANDBY"(待机状态)。
- 3. 按下[Volume]旋钮进入功能模式。
- 4. 转动[Volume]旋钮显示"Initial Settings"(初始设定),然后按下[Volume] 旋钮。
- 5. 转动[Volume]旋钮显示"F/W Update"(系统固件升级),然后按下 [Volume]旋钮。
- 6. 转动[Volume]旋钮显示"Device1"(装置1), 然后按下[Volume]旋钮。
- 7. 再次按下[Volume]旋钮。
- 转动[Volume]旋钮,显示"YES"(是),然后按下[Volume]旋钮。 显示"Updating"(升级)开始升级。升级大约需要60秒钟,升级完成后,显示"Device1 Completed"(装置1完成)。
- 9. 按下拆卸按钮拆卸面板。
- 10. 按下复位按钮。
- 固件升级生效。
- 11.重新安装面板。

 $\bigcirc$ 

装置2(Ver 3.14 或更早):无需取下USB存储器。重置CD/USB接收机后, 自动转到装置2的升级步骤。

#### 装置2的固件版本

- 12. 显示"Device2 Please Update Press the VOL knob"(装置2 请按下VOL旋 钮进行升级)。
- 13.按下[Volume]旋钮。
- 14. 再次按下[Volume]旋钮。
  - 显示"Updating"(升级)开始升级。升级**大约需要3分钟**,升级完成后, 显示"Device2 Completed"(装置2完成)。
- 15. 按下拆卸按钮拆卸面板。
- 16. 按下复位按钮。
- 固件升级生效。
- 17. 重新安装面板。
- 18. 参照"查阅固件版本",确认固件版本是否升级。

## 

- 如果显示"No File"(无文件)
- 检查升级程序是否位于最高层级。
- 检查升级程序文件名称是否对应升级的机型。

#### 注意事项

- 在升级之前,请务必在安全地点停车。不要关闭发动机,防止蓄电池的 电量耗尽。
- · 升级时,不要关闭发动机或CD/USB接收机的电源。否则升级将无法正确完成,CD/USB接收机可能无法使用。